# Sådan afleveres som en gruppe i Digital Eksamen

Dette er en vejledning i, hvordan du som studerende afleverer som en del af en gruppe i Digital Eksamen.

## Dannelse af gruppe før eksamen starter

Hvis din eksamensadministrator har gjort det muligt for studerende selv at danne grupper før eksamensstart, vil der stå, at gruppedannelse er muligt som status for prøven:

| Navn              | Frister og datoer                                             | Status                                 | Feedback |
|-------------------|---------------------------------------------------------------|----------------------------------------|----------|
| Retorisk strategi | <b>Start:</b> I dag kl. 12:37<br><b>Slut:</b> I dag kl. 12:45 | Du er tilmeldt<br>Gruppedannelse er mu |          |

Klik på prøvenavnet skrevet med blåt og du kommer til følgende skærmbillede:

| samensinformation                                                                                                    |                                                                                                    |
|----------------------------------------------------------------------------------------------------|----------------------------------------------------------------------------------------------------|
|                                                                                                    | r                                                                                                    |
| ivn                                                                                                    | Retorisk strategi                                                                                                    |
| riode                                                                                                    | Sommereksamen 2015 - Ordinær                                                                                                    |
| dømmelse                                                                                                    | 7-trinsskala                                                                                                    |
| ensurrorm                                                                                                    | ekstern censur                                                                                                    |
| øverorm                                                                                                    | Hjemmeopgave                                                                                                    |
| everingsfornold                                                                                                    | Fri gruppedannelse tilladt                                                                                                    |
| noideisessian                                                                                                    | I dag kl. 12.44                                                                                                    |
| loideisessiul                                                                                                    | T dag ki. 12.45                                                                                                    |
| samenssprog                                                                                                    | Darisk                                                                                                    |
| 15                                                                                                    | 15,00                                                                                                    |
| leveringsforhold: Ar                                                                                                    | giv eventuelt gruppetilhørsforhold                                                                                                    |
| is du er en del af en g<br>kræfte gruppetilhørsfo<br>ateriale på gruppens v<br>ruppestatus o Jeg v                                                    | uppe, kan du invitere medlemmerne her. Medlemmerne skal<br>holdet. Alle medlemmer kan aflevere besvarelsen og andet<br>egne.<br>aflevere alene (besvarelsen udarbejdes kun af mid)                                                                                                    |
| is du er en del af en g<br>kræfte gruppetilhørsfo<br>ateriale på gruppens v<br>ruppestatus  Jeg v<br>Jeg e<br>andre<br>vuppemedlemmer                 | uppe, kan du invitere medlemmerne her. Medlemmerne skal<br>holdet. Alle medlemmer kan aflevere besvarelsen og andet<br>egne.<br>aflevere alene (besvarelsen udarbejdes kun af mig)<br>del af en gruppe (besvarelsen udarbejdes i fællesskab med<br>)                                        |
| is du er en del af en g<br>kræfte gruppetilhørsfo<br>ateriale på gruppens v<br>ruppestatus ⊙ Jeg v<br>①                                               | uppe, kan du invitere medlemmerne her. Medlemmerne skal<br>holdet. Alle medlemmer kan aflevere besvarelsen og andet<br>egne.<br>aflevere alene (besvarelsen udarbejdes kun af mig)<br>del af en gruppe (besvarelsen udarbejdes i fællesskab med<br>)<br>Status                              |
| is du er en del af en g<br>kræfte gruppetilhørsfo<br>ateriale på gruppens v<br>uppestatus  Jeg v<br>@ Jeg e<br>andre<br>uppemedlemmer<br>Medlem<br>Bo | uppe, kan du invitere medlemmerne her. Medlemmerne skal<br>holdet. Alle medlemmer kan aflevere besvarelsen og andet<br>egne.<br>I aflevere alene (besvarelsen udarbejdes kun af mig)<br>del af en gruppe (besvarelsen udarbejdes i fællesskab med<br>)<br>Status<br>Deltager                |
| is du er en del af en g<br>kræfte gruppetilhørsfo<br>ateriale på gruppens v<br>uppestatus    Jeg v                                                    | uppe, kan du invitere medlemmerne her. Medlemmerne skal<br>holdet. Alle medlemmer kan aflevere besvarelsen og andet<br>egne.<br>I aflevere alene (besvarelsen udarbejdes kun af mig)<br>I del af en gruppe (besvarelsen udarbejdes i fællesskab med<br>)<br>Status<br>Deltager<br>Inviteret |

Her skal du gøre følgende for at tilføje medlemmer til gruppen:

1. Vælge gruppestatus 'Jeg er del af en gruppe'

2. klikke i søgefeltet og skriv navnet på en anden fra gruppen. Når navnet er udsøgt, klikker du på det

3. Tilføje personen til gruppen ved at klikke på det store plus-ikon. Den valgte person er nu inviteret til gruppen

<u>Vigtigt:</u> Alle inviterede skal logge ind og acceptere invitationen. Dette gøres ved at logge ind, klikke på navnet på prøven og slutteligt acceptere invitationen som vist her:

| Prøve                | Afsender | Status            |
|----------------------|----------|-------------------|
| Retorisk<br>strategi | Во       | Acceptér<br>Afslå |
|                      |          |                   |
|                      |          |                   |

Sørg for at alle gruppens medlemmer accepterer invitationen før der afleveres, så alle får tilsendt en mail med kvittering. Accepterer et medlem først invitationen efter aflevering, får vedkommende ikke tilsendt en kvittering på mail. Vedkommende kan dog stadig logge ind i Digital Eksamen og se deres kvittering dér.

#### Deadline for gruppedannelse

Hvis der gøres brug af en deadline for gruppedannelse, vil denne altid være på afleveringstidspunktet. Det betyder, at alle grupper skal være dannede og dermed alle gruppeinvitationer være accepteret før denne frist. Ellers er det ikke muligt at indgå i en gruppe. Gøres der brug af en sådan deadline, vil det fremgå overbliksbilledet, som vist her:

| Navn                | Frister og datoer                                                                                                    | Status                                           | Feedback |
|---------------------|----------------------------------------------------------------------------------------------------|--------------------------------------------------|----------|
| A Retorisk strategi | Start:         I dag kl. 12:50           Slut:         I dag kl. 12:55           Deadline for gruppedannelse:         I dag kl. 12:55 | 1 2 Prøven er aktiv<br>Der er ikke afleveret 3 4 |          |

## Dannelse af grupper efter eksamensstart

hvis det ikke er gjort muligt for jer at danne grupper før eksamensstart eller I ikke har benyttet jer af muligheden, skal I danne grupper således:

| Hvis du er en del af en grup<br>andet materiale på grupper | pe, kan du invitere medle<br>s vegne.                                                                                                    | mmerne her. Medlemmerne    | skal bekræfte gruppetilhørst | forholdet. Alle medlemmer kan at | flevere besvarelsen og |
|------------------------------------------------------------|----------------------------------------------------------------------------------------------------|----------------------------|------------------------------|----------------------------------|------------------------|
| Gruppestatus                                               | Jeg vil aflevere alene                                                                                                    | (besvarelsen udarbejdes k  | un af mig)                   |                                  |                        |
| Gruppemedlemmer                                            | Jeg er del af en gruppen del af en gruppen de | be (besvarelsen udarbejdes | i fællesskab med andre)      |                                  |                        |
| Medlem                                                     |                                                                                                    |                            |                              | Status                           |                        |
| Elvir                                                      |                                                                                                    |                            |                              | Deitager                         |                        |
| Helene                                                     |                                                                                                    |                            |                              | Inviteret                        | 3                      |
| Søg 2                                                      |                                                                                                    |                            |                              |                                  | +                      |

Tryk på prøven i prøveoversigten og naviger til punkt 2 'Afleveringsforhold'. Her skal den der laver gruppen gøre følgende:

1. Vælge gruppestatus 'Jeg er del af en gruppe'

2. klikke i søgefeltet og skriv navnet på en anden fra gruppen. Når navnet er udsøgt, klikker du på det

3. Tilføje personen til gruppen ved at klikke på det store plus-ikon. Den valgte person er nu inviteret til gruppen

<u>Vigtigt:</u> Alle inviterede skal logge ind og acceptere invitationen. Dette gøres ved at logge ind, klikke på navnet på prøven og slutteligt acceptere invitationen som vist her:

| Gruppeinvitationer |          |                |  |
|--------------------|----------|----------------|--|
| Prøve              | Afsender | Status         |  |
| Retorisk strategi  | Elvir    | Acceptér Afslå |  |

Sørg for at alle gruppens medlemmer accepterer invitationen før der afleveres, så alle får tilsendt en mail med kvittering. Accepterer et medlem først invitationen efter aflevering, får vedkommende ikke tilsendt en kvittering på mail. Vedkommende kan dog stadig logge ind i Digital Eksamen og se deres kvittering dér.

## Kun én aflevering

Ved gruppeafleveringer i Digital Eksamen, er det kun én af gruppens medlemmer der skal uploade og aflevere et produkt og eventuelle bilag. Gruppens resterende medlemmer skal blot acceptere invitationen således, at de er en del af gruppen.